# 在RV320和RV325 VPN路由器上配置簡單網路管 理協定(SNMP)

### 目標

簡單網路管理通訊協定(SNMP)是一種應用層通訊協定,用於管理和監控網路流量。SNMP會 保留網路中各種裝置的所有活動記錄,以幫助您在需要時快速找到網路中的問題來源。在 RV32x VPN路由器系列中,您可以同時啟用SNMPv1/v2c和/或SNMPv3,以獲得所需的網路 效能。

本文的目的是解釋如何在RV32x VPN路由器系列上配置SNMP。

### 適用的裝置

·RV320 Dual WAN VPN路由器 · RV325 Gigabit Dual WAN VPN路由器

### 軟體版本

·v1.1.0.09

### SNMP組態

步驟1.登入到Web配置實用程式並選擇**System Management > SNMP**。SNMP*頁面*隨即開啟 :

| SNMP                 |            |
|----------------------|------------|
| SNMP Global Settings |            |
| System Name:         | System_1   |
| System Contact:      | Admin_1    |
| System Location:     | Location_1 |
| Trap Community Name: | public     |
| Enable SNMPv1/v2c    |            |
| Save Cancel          | ]          |

步驟2.在System Name欄位中輸入主機名。

步驟3.在系統聯絡人欄位中輸入路由器負責人的姓名或聯絡資訊。

步驟4.在System Location欄位中輸入路由器的物理位置。

附註:在System Contact和System Location欄位中輸入的資訊不會修改裝置的行為。您可以

根據需要輸入這些號碼,以幫助最好地管理您的裝置(例如,您可能會發現最好在System Contact欄位中包含一個電話號碼)。

步驟5.在*Trap Community Name*欄位中輸入代理所屬的陷阱團體名稱。陷阱是發生特定事件 時裝置傳送的消息。陷阱社群名稱最多可包含64個字母數字字元。預設陷阱社群名稱是*public* 。

步驟6.按一下Save以儲存設定。

### SNMPv1/SNMPv2c配置

SNMPv1是SNMP的第一個版本,現在被認為是不安全的。SNMPv2c是SNMP的改進版本。 它比SNMPv1提供了更高的安全性,並改進了錯誤處理。

| SNMP                   |                             |         |            |
|------------------------|-----------------------------|---------|------------|
| SNMP Global Settings   |                             |         |            |
| System Name:           | System_1                    |         |            |
| System Contact:        | Admin_1                     |         |            |
| System Location:       | Location_1                  |         |            |
| Trap Community Name:   | Trap Community Name: public |         |            |
| Enable SNMPv1/v2c      | )                           |         |            |
| Get Community Name:    |                             | public  |            |
| Set Community Name:    |                             | private |            |
| SNMPv1/v2c Trap Receiv | er IP Address:              |         | (For IPv4) |
| Enable SNMPv3          |                             |         |            |
| Save Cancel            |                             |         |            |

步驟1.選中**啟用SNMPv1/v2c**以啟用SNMPv1/2c。

| SNMP Global Settings                                                                      |                          |                                              |           |
|-------------------------------------------------------------------------------------------|--------------------------|----------------------------------------------|-----------|
| System Name:                                                                              | System_1                 |                                              |           |
| System Contact:                                                                           | Admin_1                  |                                              |           |
| System Location:                                                                          | Location_1               |                                              |           |
| Trap Community Name:                                                                      | p Community Name: public |                                              |           |
|                                                                                           | public                   |                                              |           |
| Enable SNMPv1/v2c                                                                         | public                   | community_1                                  |           |
| Enable SNMPv1/v2c<br>Get Community Name:<br>Set Community Name:                           |                          | community_1<br>setcommunity_1                |           |
| Enable SNMPv1/v2c<br>Get Community Name:<br>Set Community Name:<br>SNMPv1/v2c Trap Receiv | er IP Address:           | community_1<br>setcommunity_1<br>192.168.1.2 | (For IPv4 |

步驟2.在*Get Community Name*欄位中輸入社群名稱。Get Community Name是用於對SNMP Get命令進行身份驗證的只讀社群字串。Get命令用於從SNMP裝置檢索資訊。Get Community Name最多可包含64個字母數字字元。預設的Get Community Name為*public*。

步驟3.在*Set Community Name*欄位中輸入團體名稱。它是用於對SNMP Set命令進行身份驗 證的讀/寫社群字串。Set命令用於修改或設定裝置上的變數。Set Community Name最多可包 含64個字母數字字元。預設的Set Community Name為*private*。

步驟4.在SNMPv1/v2c *Trap Receiver IP Address* 欄位中輸入運行SNMP管理軟體的特定伺服 器的IP地址或域名。系統從伺服器向管理員傳送陷阱消息,以便在發生任何錯誤或故障時通知 管理員。

步驟5.按一下Save以儲存設定。

#### SNMPv3配置

SNMPv3是SNMP的最新版本,它提供三個SNMP版本中最高級別的安全性。它還提供遠端配置。

| SNMP                                        |                                 |                |   |         |       |
|---------------------------------------------|---------------------------------|----------------|---|---------|-------|
| SNMP Global Settings                        |                                 |                |   |         |       |
| System Name:                                | System_1                        |                |   |         |       |
| System Contact:                             | System Contact: Admin_1         |                |   |         |       |
| System Location:                            | Location_1                      |                |   |         |       |
| Trap Community Name:                        | public                          |                | ] |         |       |
| Enable SNMPv1/v2c                           |                                 |                |   |         |       |
| Group Table                                 |                                 |                |   |         |       |
| Group Name                                  | Group Name Security Access MIBs |                |   |         |       |
| 0 results found!                            | 0 results found!                |                |   |         |       |
| Add Edit Del                                | ete                             |                |   |         |       |
| User Table                                  |                                 |                |   |         |       |
| Enable User 1                               | Name                            | Authentication |   | Privacy | Group |
| 0 results found!                            |                                 |                |   |         |       |
| Add Edit Del                                | ete                             |                |   |         |       |
| SNMPv3 Trap Receiver IP Address: (For IPv4) |                                 |                |   |         |       |
| SNMPv3 Trap Receiver U                      | lser: [t                        | No User 🗸      |   |         |       |
| Save Cancel                                 |                                 |                |   |         |       |

步驟1.選中Enable SNMPv3以啟用SNMPv3。

### SNMPv3群組管理

SNMPv3組管理允許您建立具有不同裝置訪問許可權級別的組。然後,您可以根據您認為合適的方式將使用者對映到這些組。

| SNMP                                        |                                               |           |  |             |  |
|---------------------------------------------|-----------------------------------------------|-----------|--|-------------|--|
| SNMP Global Settings                        |                                               |           |  |             |  |
| System Name:                                | System_                                       | 1         |  |             |  |
| System Contact:                             | Admin_1                                       |           |  |             |  |
| System Location:                            | Location_1                                    |           |  |             |  |
| Trap Community Name:                        | public                                        |           |  |             |  |
| Enable SNMPv1/v2c                           |                                               |           |  |             |  |
| Enable SNMPv3                               |                                               |           |  |             |  |
| Group Table                                 |                                               |           |  |             |  |
| Group Name                                  | S                                             | ecurity   |  | Access MIBs |  |
| 0 results found!                            | 0 results found!                              |           |  |             |  |
| Add Edit Del                                | Add Edit Delete                               |           |  |             |  |
| User Table                                  |                                               |           |  |             |  |
| Enable User 1                               | Enable User Name Authentication Privacy Group |           |  | Group       |  |
| 0 results found!                            |                                               |           |  |             |  |
| Add Edit Del                                | ete                                           |           |  |             |  |
| SNMPv3 Trap Receiver IP Address: (For IPv4) |                                               |           |  |             |  |
| SNMPv3 Trap Receiver U                      | lser:                                         | No User 👻 |  |             |  |
| Save Cancel                                 |                                               |           |  |             |  |

步驟1.在Group Table中按一下**Add**,在SNMPv3 Group Management表中新增新組。將開啟 *SNMPv3 Group Management*頁面:

# SNMP

| SNMPv3 Group Managem | ent                            |                |  |
|----------------------|--------------------------------|----------------|--|
| Group Name:          | Group1                         |                |  |
| Security Level:      | No Authentication,No Privacy 🗸 |                |  |
| MIBs                 |                                |                |  |
| 1                    | Read Only                      | O Read / Write |  |
| 1.3.6.1.2.1          | Read Only                      | O Read / Write |  |
| 1.3.6.1.2.1.1        | Read Only                      | ○ Read / Write |  |
| 1.3.6.1.2.1.2        | Read Only                      | ○ Read / Write |  |
| 1.3.6.1.2.1.3        | Read Only                      | ○ Read / Write |  |
| 1.3.6.1.2.1.4        | Read Only                      | O Read / Write |  |
| 1.3.6.1.2.1.5        | Read Only                      | O Read / Write |  |
| 1.3.6.1.2.1.6        | Read Only                      | O Read / Write |  |
| 1.3.6.1.2.1.7        | Read Only                      | O Read / Write |  |
| 1.3.6.1.2.1.8        | Read Only                      | O Read / Write |  |
| 1.3.6.1.2.1.10       | Read Only                      | O Read / Write |  |
| 1.3.6.1.2.1.11       | Read Only                      | O Read / Write |  |
| 1.3.6.1.2.1.31       | Read Only                      | O Read / Write |  |
| 1.3.6.1.2.1.47       | Read Only                      | O Read / Write |  |
| 1.3.6.1.2.1.48       | Read Only                      | O Read / Write |  |
| 1.3.6.1.2.1.49       | Read Only                      | O Read / Write |  |
| 1.3.6.1.2.1.50       | Read Only                      | O Read / Write |  |
| 1.3.6.1.2.1.88       | Read Only                      | O Read / Write |  |
| 1.3.6.1.4.1          | Read Only                      | ○ Read / Write |  |
| 1.3.6.1.6.3          | Read Only                      | O Read / Write |  |

步驟2.在Group Name欄位中輸入組的名稱。

## SNMP

| SNMPv3 Group Management |                 |                  |
|-------------------------|-----------------|------------------|
| Group Name:             | Group1          |                  |
| Security Level:         | No Authenticat  | ion,No Privacy 🐱 |
| MIBs                    | Authentication, | No Privacy       |
| □ <b>1</b>              | Authentication, | Privacy          |
| 1.3.6.1.2.1             | Read Only       | O Read / Write   |
| 1.3.6.1.2.1.1           | Read Only       | O Read / Write   |
| 1.3.6.1.2.1.2           | Read Only       | 🔘 Read / Write   |
| 1.3.6.1.2.1.3           | Read Only       | O Read / Write   |
| 1.3.6.1.2.1.4           | Read Only       | O Read / Write   |
| 1.3.6.1.2.1.5           | Read Only       | O Read / Write   |
| 1.3.6.1.2.1.6           | Read Only       | O Read / Write   |
| 1.3.6.1.2.1.7           | Read Only       | 🔘 Read / Write   |
| 1.3.6.1.2.1.8           | Read Only       | O Read / Write   |
| 1.3.6.1.2.1.10          | Read Only       | 🔘 Read / Write   |
| 1.3.6.1.2.1.11          | Read Only       | 🔘 Read / Write   |
| 1.3.6.1.2.1.31          | Read Only       | 🔘 Read / Write   |
| 1.3.6.1.2.1.47          | Read Only       | O Read / Write   |
| 1.3.6.1.2.1.48          | Read Only       | O Read / Write   |
| 1.3.6.1.2.1.49          | Read Only       | 🔘 Read / Write   |
| 1.3.6.1.2.1.50          | Read Only       | 🔘 Read / Write   |
| 1.3.6.1.2.1.88          | Read Only       | O Read / Write   |
| 1.3.6.1.4.1             | Read Only       | O Read / Write   |
| 1.3.6.1.6.3             | Read Only       | O Read / Write   |

步驟3.從Security Level下拉選單中選擇安全型別。安全型別說明如下:

·無身份驗證、無隱私 — 此組中的使用者不需要設定身份驗證密碼或隱私密碼。郵件不會被 加密,並且使用者不會被身份驗證

·身份驗證,無隱私 — 將要求使用者設定身份驗證密碼,而不是隱私密碼。收到郵件時會對

使用者進行身份驗證,但郵件不會被加密。

·身份驗證隱私 — 使用者需要設定身份驗證密碼和隱私密碼。收到消息時,使用者將被進行 身份驗證。郵件還將使用隱私密碼進行加密。

| SNMP                    |                        |                |  |  |
|-------------------------|------------------------|----------------|--|--|
| SNMPv3 Group Management |                        |                |  |  |
| Group Name:             | Group1                 |                |  |  |
| Security Level:         | Authentication,Privacy |                |  |  |
| MIBs                    |                        |                |  |  |
| □ 1                     | Read Only              | 🔿 Read / Write |  |  |
| 1.3.6.1.2.1             | O Read Only            | Read / Write   |  |  |
| 1.3.6.1.2.1.1           | Read Only              | ○ Read / Write |  |  |
| 1.3.6.1.2.1.2           | Read Only              | ○ Read / Write |  |  |
| 1.3.6.1.2.1.3           | Read Only              | ○ Read / Write |  |  |
| 1.3.6.1.2.1.4           | O Read Only            | Read / Write   |  |  |
| 1.3.6.1.2.1.5           | Read Only              | O Read / Write |  |  |
| 1.3.6.1.2.1.6           | Read Only              | Read / Write   |  |  |
| 1.3.6.1.2.1.7           | Read Only              | ○ Read / Write |  |  |
| 1.3.6.1.2.1.8           | Read Only              | O Read / Write |  |  |
| 1.3.6.1.2.1.10          | Read Only              | O Read / Write |  |  |
| 1.3.6.1.2.1.11          | Read Only              | O Read / Write |  |  |
| 1.3.6.1.2.1.31          | Read Only              | O Read / Write |  |  |
| 1.3.6.1.2.1.47          | Read Only              | O Read / Write |  |  |
| 1.3.6.1.2.1.48          | Read Only              | O Read / Write |  |  |
| 1.3.6.1.2.1.49          | Read Only              | O Read / Write |  |  |
| 1.3.6.1.2.1.50          | Read Only              | O Read / Write |  |  |
| 1.3.6.1.2.1.88          | Read Only              | O Read / Write |  |  |
| 1.3.6.1.4.1             | Read Only              | O Read / Write |  |  |
| 1.3.6.1.6.3             | Read Only              | O Read / Write |  |  |

系統的必要資訊。它表示為iso.org.dod.internet.mgmt.mib。通過設定特定MIB,您可以允許組 訪問裝置的不同部分。

步驟5.按一下每個選定MIB的特定單選按鈕,選擇可用於該組的許可權級別。許可權級別定義 如下:

·只讀 — 此組中的使用者將能夠讀取MIB,但不能對其進行修改。

·讀取/寫入 — 此組中的使用者將可以同時從MIB讀取和修改它。

步驟6.向下滾動,然後按一下Save以儲存設定。這會將組新增到組表中。

| SNMP Global Settings               |                         |                                                                                                    |       |
|------------------------------------|-------------------------|----------------------------------------------------------------------------------------------------|-------|
| System Name:                       | System_1                |                                                                                                    |       |
| System Contact:                    | Admin_1                 |                                                                                                    |       |
| System Location:                   | Location_1              |                                                                                                    |       |
| Frap Community Name:               | public                  |                                                                                                    |       |
| Enable SNMPv1/v2c<br>Enable SNMPv3 |                         |                                                                                                    |       |
| Group Table                        |                         |                                                                                                    |       |
| Group Name                         | Security                | Access MIBs                                                                                                    |       |
| O Group1                           | Authentication, Privacy | 1.3.6.1.2.1[W]<br>1.3.6.1.2.1.1[R]<br>1.3.6.1.2.1.4[W]<br>1.3.6.1.2.1.4[W]<br>1.3.6.1.2.1.5[R]<br>1.3.6.1.2.1.6[W] |       |
| Add Edit Del                       | ete                     |                                                                                                    |       |
| User Table                         |                         |                                                                                                    |       |
| Enable User I                      | Name Authentication     | Privacy                                                                                                    | Group |
| 0 results found!                   |                         |                                                                                                    |       |
| Add Edit Del                       | ete                     |                                                                                                    |       |
| SNMPv3 Trap Receiver II            | P Address:              | (For IPv4)                                                                                                    |       |
| SNMPv3 Trap Receiver L             | Iser: No User 🗸         |                                                                                                    |       |

步驟7。(可選)如果要更改配置的組,請按一下所需組的單選按鈕,然後按一下Edit並更改 相應的欄位。

步驟8.(可選)如果要刪除已配置的組,請按一下該組所需的單選按鈕,然後按一下Delete。

#### SNMPv3使用者管理

SNMP使用者是為其執行SNMP服務的遠端使用者。

**注意:**必須先將組新增到組表中,然後才能在使用者表中新增使用者。

| SNMP                                                                                                    |            |             |  |
|----------------------------------------------------------------------------------------------------|------------|-------------|--|
| SNMP Global Settings                                                                                                    |            |             |  |
| System Name:                                                                                                    | System_1   |             |  |
| System Contact:                                                                                                    | Admin_1    |             |  |
| System Location:                                                                                                    | Location_1 |             |  |
| Trap Community Name:                                                                                                    | public     |             |  |
| <ul> <li>□ Enable SNMPv1/v2c</li> <li>✓ Enable SNMPv3</li> </ul>                                                                                                    |            |             |  |
| Group Name                                                                                                    | Security   | Access MIBs |  |
| Group1         Authentication,Privacy         1.3.6.1.2.1[W]           1.3.6.1.2.1.1[R]         1.3.6.1.2.1.4[W]           1.3.6.1.2.1.5[R]         1.3.6.1.2.1.5[R] |            |             |  |
| Add Edit Del                                                                                                    | ete        |             |  |
| User Table                                                                                                    |            |             |  |
| Enable User Name Authentication Privacy                                                                                                    |            |             |  |
| 0 results found!                                                                                                    |            |             |  |
| Add Edit Delete                                                                                                    |            |             |  |
| SNMPv3 Trap Receiver IP Address: (For IPv4)                                                                                                    |            |             |  |
| SNMPv3 Trap Receiver User: No User 🗸                                                                                                    |            |             |  |
| Save Cancel                                                                                                    |            |             |  |

步驟1.在User Table中按一下**Add**,在SNMPv3 User Management Table中新增新使用者。將 開啟*SNMPv3 User Management*頁面:

| SNMP                   |        |       |        |                          |        |
|------------------------|--------|-------|--------|--------------------------|--------|
| SNMPv3 User Management |        |       |        |                          |        |
| Enable :               |        |       |        |                          |        |
| User Name:             | USER1  |       |        |                          |        |
| Group:                 | Group1 | ~     |        |                          |        |
| Authentication Method: |        | ● SHA | O None | Authentication Password: | •••••  |
| Privacy Method:        | O DES  | • AES | O None | Privacy Password:        | •••••• |
| Save Cancel            |        |       |        |                          |        |

步驟2.選中Enable以啟用SNMP的使用者管理。

步驟3.在使用者名稱欄位中輸入使用者名稱。

步驟4.從Group下拉選單中選擇所需的組。新使用者將新增到此特定組。

步驟5.按一下特定單選按鈕以選擇驗證方法。身份驗證方法說明如下:

·MD5 — 消息摘要演算法5(MD5)是一個32位的十六進位制雜湊函式。

·SHA — 安全雜湊演算法(SHA)是一種160位雜湊函式,被認為比MD5更安全。

步驟6.在Authentication Password欄位中輸入身份驗證的密碼。身份驗證密碼是裝置之間預先 共用的密碼。交換流量時,它們使用特定密碼來驗證流量。

步驟7.按一下特定單選按鈕,在Privacy Method 欄位中選擇所需的加密方法。

·DES — 資料加密標準(DES)是56位加密方法。此操作會被視為不安全的,但當裝置與不支援AES的其他裝置結合使用時,則可能必須執行此操作。

·AES — 進階加密標準(AES)使用128位、192位或256位加密方法。它被認為比DES更安全。

步驟8.在Privacy Password欄位中輸入隱私密碼。隱私密碼是用於加密消息的密碼。

| 步驟9.按一下 <b>Save</b> 以儲存設定。 | 這會將使用者新增到使用者表中。 |
|----------------------------|-----------------|
|----------------------------|-----------------|

| Enable SNMPv3                |                         |                                                                                                    |        |  |  |  |
|------------------------------|-------------------------|----------------------------------------------------------------------------------------------------|--------|--|--|--|
| Group Table                  |                         |                                                                                                    |        |  |  |  |
| Group Name                   | Security                | Access MIBs                                                                                                    |        |  |  |  |
| O Group1                     | Authentication, Privacy | 1.3.6.1.2.1[W]<br>1.3.6.1.2.1.1[R]<br>1.3.6.1.2.1.4[W]<br>1.3.6.1.2.1.4[W]<br>1.3.6.1.2.1.5[R]<br>1.3.6.1.2.1.6[W] |        |  |  |  |
| Add Edit Delete              |                         |                                                                                                    |        |  |  |  |
| User Table                   |                         |                                                                                                    |        |  |  |  |
| Enable User Name             | e Authentication        | Privacy                                                                                                    | Group  |  |  |  |
| O   USER1                    | SHA                     | AES                                                                                                    | Group1 |  |  |  |
| Add Edit Delete              |                         |                                                                                                    |        |  |  |  |
| SNMPv3 Trap Receiver IP Addr | ess:                    | (For IPv4)                                                                                                    |        |  |  |  |
| SNMPv3 Trap Receiver User:   | USER1 V                 |                                                                                                    |        |  |  |  |

| Enable SNMPv3                               |                         |                                                                                                    |        |  |  |  |
|---------------------------------------------|-------------------------|----------------------------------------------------------------------------------------------------|--------|--|--|--|
| Group Table                                 |                         |                                                                                                    |        |  |  |  |
| Group Name                                  | Security                | Access MIBs                                                                                                    |        |  |  |  |
| O Group1                                    | Authentication, Privacy | 1.3.6.1.2.1[W]<br>1.3.6.1.2.1.1[R]<br>1.3.6.1.2.1.4[W]<br>1.3.6.1.2.1.4[W]<br>1.3.6.1.2.1.5[R]<br>1.3.6.1.2.1.6[W] |        |  |  |  |
| Add Edit Delet                              | e                       |                                                                                                    |        |  |  |  |
|                                             |                         |                                                                                                    |        |  |  |  |
| User Table                                  |                         |                                                                                                    |        |  |  |  |
| Enable User N                               | ame Authentication      | Privacy                                                                                                    | Group  |  |  |  |
| ● USER1                                     | SHA                     | AES                                                                                                    | Group1 |  |  |  |
| Add Edit Delete                             |                         |                                                                                                    |        |  |  |  |
| SNMPv3 Trap Receiver IP Address: (For IPv4) |                         |                                                                                                    |        |  |  |  |
| SNMPv3 Trap Receiver User: USER1 V          |                         |                                                                                                    |        |  |  |  |
| Save Cancel                                 |                         |                                                                                                    |        |  |  |  |

步驟10。(可選)如果要更改配置的使用者,請按一下所需使用者的單選按鈕,然後按一下 Edit並更改相應的欄位。

步驟11。(可選)如果要刪除已配置的使用者,請按一下所需使用者的單選按鈕,然後按一下**刪除。** 

| Enable SNMPv1/v2c                                                                                                  |                         |                                                                                                |        |  |  |  |
|----------------------------------------------------------------------------------------------------|-------------------------|------------------------------------------------------------------------------------------------|--------|--|--|--|
| Get Community Name:                                                                                                | community_1             |                                                                                                |        |  |  |  |
| Set Community Name:                                                                                                | setcommunity_1          |                                                                                                |        |  |  |  |
| SNMPv1/v2c Trap Receiver IP Ac                                                                                     | Idress:                 | (For IPv4)                                                                                     |        |  |  |  |
| ✓ Enable SNMPv3                                                                                                    |                         |                                                                                                |        |  |  |  |
| Group Table                                                                                                    |                         |                                                                                                |        |  |  |  |
| Group Name                                                                                                    | Security                | Access MIBs                                                                                    |        |  |  |  |
| O Group1                                                                                                    | Authentication, Privacy | 1.3.6.1.2.1[W]<br>1.3.6.1.2.1.1[R]<br>1.3.6.1.2.1.4[W]<br>1.3.6.1.2.1.5[R]<br>1.3.6.1.2.1.5[R] |        |  |  |  |
| Add Edit Delete                                                                                                    |                         |                                                                                                |        |  |  |  |
| User Table                                                                                                    |                         |                                                                                                |        |  |  |  |
| Enable User Name                                                                                                   | Authentication          | Privacy                                                                                        | Group  |  |  |  |
| O ✓ USER1                                                                                                    | SHA                     | AES                                                                                            | Group1 |  |  |  |
| Add Edit Delete                                                                                                    |                         |                                                                                                |        |  |  |  |
| SNMPv3 Trap Receiver IP Address:       192.168.1.5       (For IPv4)         SNMPv3 Trap Receiver User:       USER1 |                         |                                                                                                |        |  |  |  |
| Save Cancel                                                                                                    |                         |                                                                                                |        |  |  |  |

步驟12.在SNMPv3 Trap Receiver IP Address欄位中輸入SNMPv3陷阱接收器的IP地址。

步驟13.從SNMPv3 Trap Receiver User 下拉選單中選擇相應的陷阱使用者。這是發生陷阱事件時接收陷阱消息的使用者。

步驟14.按一下Save以儲存設定。